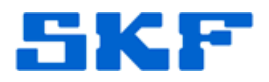

# **Knowledge Base Article**

**Product Group:** Software **Product:** CMSW7400 – SKF @ptitude Analyst **Version:** 5.0, 6.0

### Abstract

This article contains the steps for setting up multiple transaction services when a single installed instance of SKF @ptitude Analyst will need to access to multiple Microsoft SQL Database Server instances.

Installing multiple instances of Microsoft SQL Database Server is beyond the scope of this document. For instructions on installing multiple MS SQL Database instances, see article 3018.

#### Overview

The steps below illustrate the creation of multiple transaction service instances on a single server.

 The deployment scenario below indicates two (2) physical servers – one server running SKF @ptitude Analyst and the other server running MS SQL DB. The default transaction service installed with @Analyst is running on port 8088 and connecting to DB SQLEXPRESS. [Figure 1]

## **Deployment Scenario**

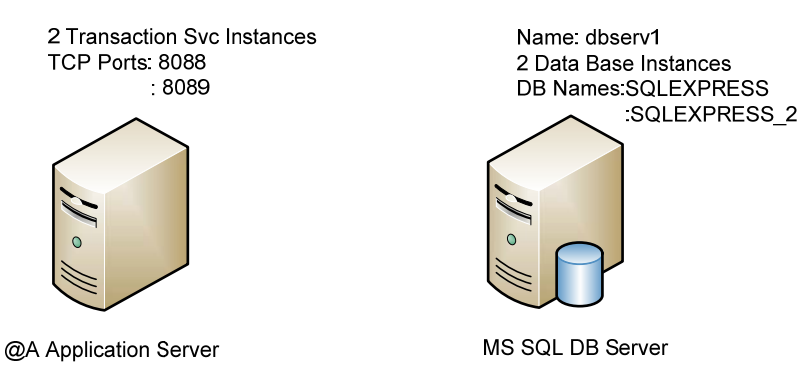

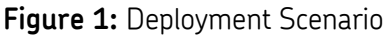

**SKF Reliability Systems** 5271 Viewridge Court \* San Diego, California, 92123 USA Telephone 1-800-523-7514 Web: www.skf.com

- 2. Determine the following variables:
  - a. Database server name ('dbserv1' in this example)
  - b. Desired transaction service name ('skfTransact\_2' in this example)
  - c. The port the new transaction service will use ('8089' in this example)
  - d. Actual database name ('SQLEXPRESS\_2' in this example)
- 3. Open a command prompt. [Figure 2]

| 🔤 Command Prompt                                                                   |   |  |
|------------------------------------------------------------------------------------|---|--|
| Microsoft Windows XP [Version 5.1.2600]<br>(C) Copyright 1985-2001 Microsoft Corp. | - |  |
| H:\>c:                                                                             |   |  |
| C:\>                                                                               |   |  |
|                                                                                    |   |  |
|                                                                                    |   |  |
|                                                                                    |   |  |
|                                                                                    |   |  |
|                                                                                    |   |  |
|                                                                                    |   |  |
|                                                                                    |   |  |
|                                                                                    |   |  |
|                                                                                    | - |  |

#### Figure 2: Command Prompt

4. Change the directory to:

c:\Program Files\SKF-RS\SKF @ptitude Analyst

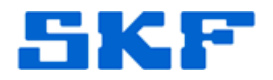

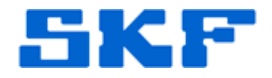

5. Type the following command, and then press [Enter]. [Figure3]

```
skfTransact.exe -Service:skfTransact_2 -
DB:dbserv1\SQLEXPRESS_2 -Port:8089 -
u:TRANSACTIONSERVER,skf -a:skfuserts1,cm
```

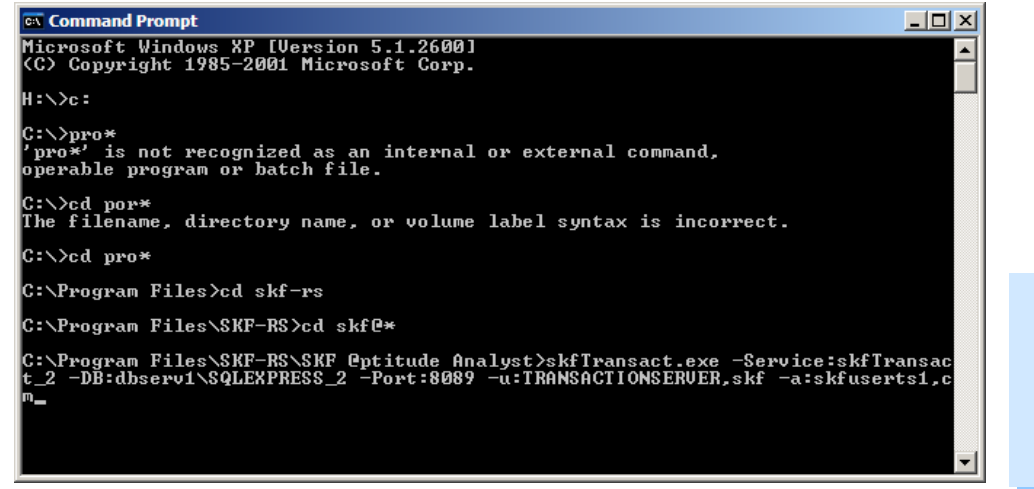

Figure 3: Command

6. Open the 'Services' window to verify multiple transaction services are shown in the list. [Figure 4]

| 🔍 Services                       |                            |              |                 |              | _ 🗆 ×         |
|----------------------------------|----------------------------|--------------|-----------------|--------------|---------------|
| Eile <u>A</u> ction <u>V</u> iew | Help                       |              |                 |              |               |
|                                  |                            |              |                 |              |               |
| 🔍 Services (Local)               | Name 🔺                     | Description  | Status          | Startup Type | Log On As 🔺   |
|                                  | RTG Probe Service          | Performs n   | Started         | Automatic    | Local Syste   |
|                                  | Remote Access Auto Con     | Creates a    |                 | Manual       | Local Syste   |
|                                  | Remote Access Connectio    | Manages di   |                 | Manual       | Local Syste   |
|                                  | Remote Procedure Call (R   | Serves as t  | Started         | Automatic    | Network S.    |
|                                  | Remote Procedure Call (R   | Manages t    |                 | Manual       | Network S.    |
|                                  | Remote Registry            | Enables re   | Started         | Automatic    | Local Servic  |
|                                  | Resultant Set of Policy Pr | Provides a   |                 | Manual       | Local Syste   |
|                                  | Routing and Remote Access  | Offers rout  |                 | Disabled     | Local Syste   |
|                                  | RPC/HTTP Load Balancing    | Coordinate   | Started         | Manual       | Network S.    |
|                                  | Secondary Logon            | Enables st   | Started         | Automatic    | Local Syste   |
|                                  | Secure Socket Tunneling P  | Provides s   |                 | Manual       | Local Servic  |
|                                  | Security Accounts Manager  | The startu   | Started         | Automatic    | Local Syste   |
|                                  | Server                     | Supports fil | Started         | Automatic    | Local Syste   |
|                                  | Shell Hardware Detection   | Provides n   | Started         | Automatic    | Local Syste   |
|                                  | SKF @ptitude HMI Connec    | Manages c    |                 | Manual       | Local Syste   |
|                                  | SKF @ptitude Microlog-MI   | Enables Mi   | Started         | Automatic    | Local Syste   |
|                                  | SKF @ptitude Microlog-MI   | Enables Mi   | Started         | Automatic    | Local Syste   |
|                                  | SKF @ptitude Monitor Rec   | Provides a   | Started         | Automatic    | Local Syste   |
|                                  | SKF @ptitude Transaction   | Provides s   | Started         | Automatic    | Local Syste   |
|                                  | SKF @ptitude Transaction   | Provides s   | Started         | Automatic    | Local Syste 🖕 |
|                                  |                            | D            | Concernation of | A            |               |
|                                  | Extended Standard          |              |                 |              |               |
|                                  |                            |              |                 |              |               |

Figure 4: Services list